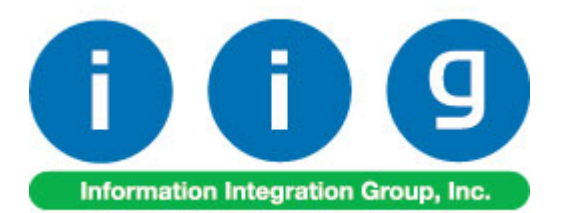

# Manufacturing in IM For MAS 90/200

457 Palm Drive Glendale, CA 91202 818-956-3744 818-956-3746 sales@iigservices.com

software Master Developer

www.iigservices.com

Information in this document is subject to change without notice. No part of this document may be reproduced or transmitted in any form or by any means, electronic or mechanical, for any purpose without the express written consent of Information Integration Group. Inc.

#### TRADEMARKS

*MS-DOS* and *Windows* are trademarks of Microsoft Corporation.

MAS 90, MAS 90CS, MAS 90W and MAS 200 are registered trademarks of Sage Software, Inc.

All other product names and brand names are service marks, and/or trademarks or registered trademarks of their respective companies.

#### **Table of Contents**

| Installation Instructions and Cautions               | 3  |
|------------------------------------------------------|----|
| Wait! Before You Install – Do You Use CUSTOM OFFICE? | 3  |
| Registering IIG products                             | 4  |
| Introduction                                         | 5  |
| MFG Options                                          | 5  |
| Security                                             | 7  |
| Recipe Maintenance                                   | 9  |
| Work Order Entry                                     | 17 |
| Inventory Maintenance                                | 25 |
| Work Order Entry Register                            | 27 |
| Work Order History Inquiry                           | 32 |
| MFG Reports                                          | 33 |

### **Installation Instructions and Cautions**

**PLEASE NOTE: MAS 90** must already be installed on your system before installing any IIG enhancement. If not already done, perform your MAS 90 installation and setup now; then allow any updating to be accomplished automatically. Once MAS 90 installation and file updating is complete, you may install your IIG enhancement product by following the procedure below.

#### Wait! Before You Install - Do You Use CUSTOM OFFICE?

**THIS IS AN IMPORTANT CAUTION:** If you have Custom Office installed, **and** if you have modified any MAS 90 screens, you must run **Customizer Update** after you do an enhancement installation.

But wait! BEFORE you run Customizer Update, it is very important that you print all of your tab lists. Running Customizer Update will clear all Tab settings; your printed tab list will help you to reset your Tabs in Customizer Update. Custom Office is installed on your system if there is an asterisk in the title bar of some of the screens. The asterisk indicates that the screen has been changed.

| Ň | 🖁 * Sales Orde    | r Entry (111) O    | 5/12/2006        |                               |    |
|---|-------------------|--------------------|------------------|-------------------------------|----|
|   | Order Number      | Q.                 | 🛃 🖪 🤇            |                               |    |
|   | <u>1</u> . Header | <u>2</u> . Address | <u>3</u> . Lines | : <u>4</u> . Tota             | ls |
|   | Order Date        |                    | Orde             | г Туре                        |    |
|   | Customer No.      |                    | 2. E1            |                               |    |
|   |                   |                    |                  |                               |    |
|   |                   |                    |                  | <u>Ship ToAddr</u>            |    |
|   | Ship Data         |                    |                  | <u>Terms Code</u><br>Shin Via |    |

An *asterisk* in a window's title bar indicates that the screen has been modified. This means that **Custom Office** is installed.

Follow all the instructions on this page before you run **Customizer Update**!

#### **Registering IIG products**

IIG Enhancement should be registered to be able to use it. If registration is not performed, the enhancement will work in a demo mode for a limited time period. The registration can be still done during the demo period.

Select the **IIG Product Registration** program under the **Library Master Setup** menu of the MAS 90.

If this option is not listed under the Library Master Setup menu, go to the main menu, and select **Run** from the **File** menu. Type in SVIIGR and click **OK**.

| 👫 IIG Master Developer                      | Enhancement Registratio  | on                      |               | ? <u>-</u> _ ×             |
|---------------------------------------------|--------------------------|-------------------------|---------------|----------------------------|
| Registered Customer 0                       | Customer                 |                         |               |                            |
| -Registration Information-<br>Reseller Name |                          |                         |               |                            |
| Serial Number                               | 1111111                  |                         |               |                            |
| Customer Number                             | 222222222                |                         |               |                            |
| User Key                                    | 333333333333333333333333 | 3                       | ]             |                            |
| Product Key                                 | 55555 55555 5            | 5555 5555 55555         | ]             |                            |
| Enhancement                                 | Level Release            | Date Serial Number      | Unlocking Key | <u>D</u> K<br><u>U</u> ndo |
| Enhancement                                 | Level                    | Release Date Serial Nur | mber U        | nlocking Key               |
| IIG Enhancement Name                        | 4.20                     | ΔΑΑΑΑΑ                  | ααααάααα ΒΕ   | 8888                       |
| •                                           |                          |                         |               | ► T                        |
| Print Registration Form                     |                          |                         |               |                            |
|                                             |                          |                         |               | IIG ABC 5/29/2007          |

Enter **Serial Number** and **Unlocking Key** provided by IIG, and click **OK**.

If multiple IIG Enhancements are installed, Serial Numbers and Unlocking Keys should be entered for each enhancement.

Use the **Print Registration Form** button to print IIG Registration Form.

### Introduction

The **Manufacturing in IM** enhancement enables entering recipes and generating Work Orders for these recipes. Recipes can have different Item Classifications: Current, Sample and Obsolete.

Two additional transaction types are available: MF (manufacturing issue) for the Materials, and MR (manufacturing receipt) for Finished Goods.

#### MFG Options

The **MFG Options** program has been added under the **Inventory Management Setup** menu.

| 🚮 MFG Options               | ? <u>-</u> ×                                      |
|-----------------------------|---------------------------------------------------|
| Next Automatic WO Number    | 000000067                                         |
| Labor Cost                  | 62025-0000 🔍 LABOR ALLOCATION TO FIN GOODS        |
| Non-Inventory Material      | 64800-0000 SMISC EXPENSES                         |
|                             |                                                   |
| W/0 Adjustment              | 10302-0000 Q OTHER ACCT-#4192-061513 Dost by Whee |
| Combine Cost Variance Po    | stings with Scrap Postings 🔽                      |
| Finished Goods Dflt Whse    | 001 💊 FINISHED GOODS/MAIN                         |
| Ingredients Dflt Warehouse  | 002 🔍 RAW MATERIALS                               |
|                             | <u>A</u> ccept <u>C</u> ancel                     |
| Enter next automatic W0 num | Der AD1 001 04/06/06                              |

The Labor Cost and Non-Inventory Material GL Accounts will be credited during WO Register.

The W/O Adjustment field will be debited during Work Order Entry Register.

In case the **Post by Whse** checkbox is selected, G/L segment substitution processing is available for the specified **W/O Adjustment** G/L Account, if the **Sub** 

Account is selected from the G/L Segment for Whse Postings drop-down box on the Inventory Management Options.

If the **Combined Cost Variance Postings with Scrap Postings** check box is selected the Variance Postings and Scrap Postings will be added to the same **W/O Adjustment** *G/L* Account.

Note: When the Combined Cost Variance Postings with Scrap Postings check box is selected, G/L segment substitution processing is not available for the specified W/O Adjustment G/L Account. 6

#### **Security**

The **Setup MFG Security** program has been added under the **Inventory Management Setup** menu.

| Setup MFG Security         |             |   |          |     |            |                 | <u> </u> |    |
|----------------------------|-------------|---|----------|-----|------------|-----------------|----------|----|
| First Name L               | ast Name    |   | User Log | gon |            | Security        | Level    |    |
|                            |             |   |          |     |            |                 |          |    |
|                            |             |   |          |     |            |                 |          |    |
|                            |             |   |          |     |            |                 |          |    |
|                            |             |   |          |     |            |                 |          |    |
|                            |             |   |          |     |            |                 |          |    |
| Securitu Levels            |             |   |          |     |            |                 |          |    |
| Program Function           |             | 1 | 3        | 5   | 8          | 9               |          |    |
| /iew Recipes/Work Orders   |             | × | X        | ×   | ×          | X               |          |    |
| view Cost Information      |             |   |          | ×   | X          | ×               |          |    |
| Create/Edit/Delete Sample  | Recipes     |   | ×        | ×   | X          | X               |          |    |
| Create/Edit/Delete Current | Recipes     |   |          |     | Х          | Х               |          |    |
| Print Reports              |             |   | X        | X   | Х          | Х               |          |    |
| Create/Edit Work Orders    |             |   | X        | X   | X          | Х               |          |    |
| Schedule/Complete/Post W   | /ork Orders |   |          |     | X          | ×               |          |    |
| Delete Work Orders         |             |   |          |     | X          | ×               |          |    |
| Create/Edit Users          |             |   |          |     | X          | ×               |          |    |
| Perform Database Maintena  | nce         |   |          |     |            | ×               |          |    |
|                            |             |   | _        |     | - <i>c</i> |                 |          |    |
|                            |             |   |          | ydd |            | Remo <u>v</u> e |          |    |
|                            |             |   |          |     |            |                 | 04/06    | 10 |

After installation of the **Manufacturing in IM** enhancement, only the "admin" User has full access to the new features, including the **Setup MFG Security** program.

User having access to the **Setup MFG Security** program can give access to **Manufacturing** features, for the **Users** existing in the system, according to the displayed schema of **Security Levels**.

The "X" marks indicate access to the feature for the Level.

The 9<sup>th</sup> Level gives full access to the User.

You can **Add** and **Remove** user security lines with the corresponding buttons.

| 🚮 Add User     |            | ?_□×           |
|----------------|------------|----------------|
| User Logon     | useriig    | <b>Q</b>       |
| Security Level | 9 💌        |                |
|                | <u>o</u> k | <u>C</u> ancel |
|                | AD1 001    | 04/06/06       |

| Setup MFG Secu      | rity               |   |          |     |          |              | ? _ 🗆   |
|---------------------|--------------------|---|----------|-----|----------|--------------|---------|
| First Name          | Last Name          | L | Jser Log | gon |          | Security Lev | vel     |
| John                | Smith              | u | seriig   |     |          | 9            |         |
|                     |                    |   |          |     |          |              |         |
|                     |                    |   |          |     |          |              |         |
|                     |                    |   |          |     |          |              |         |
|                     |                    |   |          |     |          |              |         |
| Security Levels     |                    |   |          |     |          |              |         |
| Program Function    |                    | 1 | 3        | 5   | 8        | 9            |         |
| View Recipes/Wor    | k Orders           | X | ×        | Х   | X        | X            |         |
| View Cost Informati | on                 |   |          | X   | Х        | X            |         |
| Create/Edit/Delete  | Sample Recipes     |   | ×        | X   | X        | X            |         |
| Create/Edit/Delete  | Current Recipes    |   |          |     | X        | X            |         |
| Print Reports       |                    |   | X        | Х   | X        | X            |         |
| Create/Edit Work C  | )rders             |   | X        | Х   | X        | X            |         |
| Schedule/Complete   | e/Post Work Orders |   |          |     | X        | X            |         |
| Delete Work Order:  | s                  |   |          |     | ×        | X            |         |
| Create/Edit Users   |                    |   |          |     | X        | ×            |         |
| Perform Database I  | Maintenance        |   |          |     |          | ×            |         |
|                     |                    |   | (        |     | <u>م</u> |              |         |
|                     |                    |   | <u> </u> | iqq |          | Remove       |         |
|                     |                    |   |          |     |          | VD1 001      | 0470670 |

#### Recipe Maintenance

The **Recipe Maintenance** program has been added under the **Inventory Management Main** menu.

| 👫 Recipe Maintenance             |                    |              |                     |              |                  |                     |                                   | ? _ 🗆 🗙  |
|----------------------------------|--------------------|--------------|---------------------|--------------|------------------|---------------------|-----------------------------------|----------|
| Recipe Number                    | Q                  | 6 💽          | Description         |              |                  |                     |                                   |          |
| Item Classification Current      | Inventory Item     | List         |                     |              |                  |                     |                                   |          |
| 1. General 2. Ingredients        | ] <u>3</u> . Brine | 4. Packaging | <u>5</u> . Labeling | 6. Prod Data | <u>7</u> . Notes | 8. Labor/Spec       | <u>9</u> . Totals                 |          |
| Dates<br>Created<br>Last Changed |                    |              |                     |              |                  |                     | Ite <u>m</u><br>Copy <u>F</u> rom |          |
|                                  |                    | J            |                     |              |                  |                     |                                   |          |
| Changed By                       |                    |              |                     |              |                  |                     |                                   |          |
| Default Kettle Batch Size        | 0.00000            |              |                     |              |                  |                     |                                   |          |
| Default Drained Wt               | 0.00000            | 0, j         |                     |              |                  |                     |                                   |          |
| # of Batches                     | 0                  |              |                     |              |                  |                     |                                   |          |
| Total On Hand                    | 0.00000            |              |                     |              |                  |                     |                                   |          |
| Equivalent Case                  | 0.00000            |              |                     |              |                  |                     |                                   |          |
| Process Method                   |                    |              |                     |              |                  |                     |                                   |          |
|                                  |                    |              |                     |              |                  |                     |                                   |          |
|                                  |                    |              |                     |              |                  | ccept <u>C</u> ance | l <u>D</u> elete                  |          |
| Enter Recipe Number              |                    |              |                     |              |                  |                     | AD1 001                           | 04/06/06 |

The first **Lookup** lists already entered Recipes, while the second lookup is the **Inventory Items List**.

If a non-existent **Item Number** is entered, the **Item Maintenance** on-the-fly entry screen is opened, ready for entry of the new inventory item.

The Inventory information of the Item corresponding to the **Recipe** can be reviewed at any time, by clicking the **Item...** button.

9

| Item Mainten | ance          |             |                     |                | ? _ 🗆        |
|--------------|---------------|-------------|---------------------|----------------|--------------|
| tem No. 908  | -G9           | Description | Salad with tomatoes | s and cheese   |              |
|              |               |             |                     |                |              |
| Product Line | 0000          | NON-INVENT  | ORY LINE            |                |              |
| Product Type | Finished Good | ts 💌 🚺      | Warranty Code       | D)             |              |
| Valuation    | Lot           |             |                     |                | ,            |
| Price Code   |               |             |                     |                |              |
| Procurement  | Make          | -           |                     |                |              |
|              |               |             |                     |                |              |
| Standard U/M | CASE          |             |                     | Standard Cost  | 7.5000       |
| Purchase U/M | CASE N        | lo. of CASE |                     | Standard Price | .0000        |
| Sales U/M    | CASE N        | lo. of CASE | 1                   |                |              |
| Image        |               |             |                     |                |              |
|              |               |             |                     |                |              |
|              |               |             |                     |                |              |
|              |               |             |                     |                |              |
|              |               |             |                     | AD1            | 001 04/06/08 |

Recipes can have different Item Classifications:

- Current;
- Sample;
- Obsolete.

**Current** Recipes are active recipes that can be normally used in Manufacturing processing.

Sample Recipes are entered in advance for future use.

Obsolete Recipes are recipes used in the past.

**Sample** and **Obsolete** Recipes cannot be used when entering new **Work Orders**.

The **Created**, **Last Changed**, **Last Produced Dates** are displayed on the **Recipe Header**, along with the **User ID** of the user who changed the Recipe last, in the **Changed By** field.

The **Last Changed** date is updated each time the **Recipe** is modified and accepted.

The Last Produced Date is updated during WO Register/Update, when Work Order created for the Recipe is produced.

When entering new **Recipe**, after entering **Recipe Number**, you can click the **Copy From** button, to create new **Recipes** selecting existing one as a base.

The **Default Drained Weight** is used for the comparison with the **Ingredients Total Quantity**, and forces recalculation of **Ingredient Quantities**.

U/M can be specified for the **Default Drained Weight** (displayed in the field next to the **Default Drained Weight** field) and can be changed, if there is no line entered. The U/M of the **Total Quantity** will be set to the same U/M, and cannot be changed.

If no **U/M** is specified, the **Total Quantity** can have own **U/M** specified.

| ß       | Recipe Maintenance                                                                 |           |            |                           |                        |                     |                |                |       |                  |               |                  |
|---------|------------------------------------------------------------------------------------|-----------|------------|---------------------------|------------------------|---------------------|----------------|----------------|-------|------------------|---------------|------------------|
| F       | Recipe Nu                                                                          | umber     | 908-G9     |                           | ୍ର 💊 👘                 | Description         | Salad with ton | natoes and     | chees | e                |               |                  |
| 1       | tem Class                                                                          | ification | Current    | -                         |                        |                     |                |                |       |                  |               |                  |
| 1       | . Genera                                                                           | ][2.1     | ngredients | <u>]</u> <u>3</u> . Brine | ] <u>4</u> . Packaging | <u>5</u> . Labeling | 6. Prod Data   | <u>7</u> . Not | es ]  | 8. Labor/Spec    | <u>9</u> . To | tals             |
|         | Seq                                                                                | Group     | Subtotal   | Item Number               | Descriptio             | on                  |                | Pct            | Yield | Quantity         | U/M           | Cost             |
|         | 1                                                                                  |           |            | 09-001                    | Cucumbe                | r                   |                | 4.0000         | 1.000 | 4.00000          | LB            | 1.0000           |
|         | 3                                                                                  |           |            | 09-002                    | Tomatoe,               | coarsely choppe     | ed .           | 0.0000         | 1.500 | 6.00000          | LB            | 2.0000           |
|         | 4                                                                                  |           |            | 09-003                    | Red Onio               | n, chopped          |                | 0.0000         | 1.200 | 2.00000          | LB            | 3.0000           |
|         | 5                                                                                  |           |            | 09-004                    | Feta Che               | ese                 |                | 25.0000        | 1.000 | 2.25000          | LB            | 5.0000           |
|         | 6                                                                                  |           |            | 09-005                    | Can pitter             | l green olives      |                | 75.0000        | 1.000 | 6.75000          | LB            | 6.0000           |
|         |                                                                                    |           |            |                           |                        |                     |                |                |       |                  |               |                  |
| L•<br>[ | )<br>efault Ke                                                                     | ettle Bat | ch Size 🔽  | 0.00000                   |                        |                     | Totals         | 104.0000       | ]     | 21.00000         |               | ි <u>80.9500</u> |
| [       | Default Drained Wt     9.00000     O     Add Ingredient     Add Row     Remove Row |           |            |                           |                        |                     | Remove Row     |                |       |                  |               |                  |
|         |                                                                                    |           |            |                           |                        |                     |                |                |       |                  |               |                  |
|         |                                                                                    |           | 0          | <u>)</u>                  |                        |                     |                |                | Acc   | ept <u>C</u> ano | ;el           | Delete           |
|         |                                                                                    |           |            |                           |                        |                     |                |                |       |                  | AD1           | 001 04/06/06     |

The **Sequence** column allows rearranging rows in the tab, by the numbers entered. The rearrangement is made automatically.

Regular Inventory Items can be added by clicking the **Add Ingredient** button.

**Non-inventory Ingredients** can be added by clicking the **Add Row** button and entering Description, Quantity, Price, Cost fields in the new row.

Non-inventory **Ingredients** affect the financial processing of Work Orders with their **Prices** and **Costs** but do not affect any **Warehouses** with their **Quantities**.

Ingredient **Percents** can be entered instead of entering **Quantities**, which will be calculated automatically, as a percent of the **Default Drained Weight**.

When the **Default Drained Weight** is entered, the program automatically recalculates the **Quantities** according the **Percents** of the lines. The **Totals** are displayed below the **Percent** and **Quantity** columns. If there are **Quantities** changed after the last automatic recalculation, so that the

**Total Quantity** is different from the **Default Drained Weight**, the **Total Quantity** is displayed in red. If the **Total Percent** is different from 100, it is displayed in red.

If there is U/M specified for the **Total**, all the Inventory Ingredients should be entered in U/Ms convertible to the U/M of the **Total**.

For Inventory Ingredients, the **Standard Cost** of the **Item** (specified in the **Inventory Maintenance**) is always displayed as the Cost of the row, and cannot be changed here.

For non-Inventory Ingredients, the **Cost** is defaulted to zero, and can be entered here manually.

The **Description** and **U/M** of Inventory Ingredients are also displayed from the **Inventory Maintenance** and cannot be changed.

The **Group** and **Subtotal** columns are optional and are used for grouping non-Inventory rows by the group letter and indicating the rows for which the subtotal of the corresponding group should be printed in the **Kettle Ingredient Checklist Report**.

The **Yield** is entered to calculate the extended cost of the Item (taking into account expected loss during production). The Cost is multiplied by the Yield to form the extended cost. The **Yield** is defaulted to 1 (no loss).

The **Brine**, **Packaging**, **Labeling** tabs are similar to the **Ingredients** tab, including affecting the total Costs of the production, except that the quantities specified in those tabs are not taken into account when calculating the **Drained Weight**.

The **Brine**, **Packaging**, **Labeling** tabs are not required to be filled with any data.

| 👫 Recipe Maintena                 | nce       | r s                         |                            |            |                      |                   |                           | ? <u> </u>  |
|-----------------------------------|-----------|-----------------------------|----------------------------|------------|----------------------|-------------------|---------------------------|-------------|
| Hecipe Number                     | 908-69    |                             | 🖄 De                       | scription  | Salad with tomat     | toes and cheese   |                           |             |
| Item Classification               | Current   | •                           |                            |            |                      |                   |                           |             |
| <u>1</u> . General <u>2</u> . Ing | gredients | <u>3</u> . Brine <u>4</u> . | . Packaging 📔 <u>5</u> . L | abeling ][ | <u>6</u> . Prod Data | 7. Notes 8. Labor | /Spec <u>9</u> . Totals   |             |
| -Production No                    | ites      |                             |                            | _          | -Product Info-       |                   |                           |             |
| Date                              |           |                             |                            |            | Size                 | 12 Jars           | 0.12                      | Ounces      |
| Cases                             |           |                             |                            |            | Drained Weig         | ht                | 6.00000                   | Lbs/Case    |
| Batches                           |           |                             |                            |            | Std Wt/Case          |                   | 16.00000                  | Lbs         |
| Lot Code                          |           |                             |                            |            | Cubic Feet           |                   | 0.3215                    |             |
| Other                             |           |                             |                            |            |                      |                   |                           |             |
| Lab Specs                         |           |                             |                            |            | <u></u>              |                   |                           |             |
| H                                 | Equalized | Cover Brine                 | OC Sempling                | 1 per code | -                    | Drain W/t         |                           |             |
| Acid                              | 24-30     | 57-60                       | Vacuum                     | СНЕСК      |                      | Net W/t           |                           |             |
| Salt                              | 34-400    | 5.00.6.00                   | Hot Fill                   | GHEGI      |                      | Stack Pattern     |                           |             |
| Brix                              | 0.4 4.00  | 0.00 0.00                   | Internal Temp              |            |                      |                   |                           |             |
| Bostwick                          |           |                             | Product Code               | GS         |                      |                   |                           |             |
| 502                               |           |                             | 11000000000                |            |                      |                   |                           |             |
|                                   | L         |                             |                            |            |                      |                   |                           |             |
|                                   |           |                             |                            |            |                      |                   |                           |             |
|                                   |           |                             |                            |            |                      | <u>A</u> ccept    | <u>C</u> ancel <u>D</u> e | lete        |
|                                   |           |                             |                            |            |                      |                   | AD1 0                     | 01 04/06/06 |

This tab contains informational-only fields, printed on the reports.

The **Product Info** fields group allows entering only numeric information.

| Recipe Maintenance                                          | ? <u>-</u> ×                                                                  |
|-------------------------------------------------------------|-------------------------------------------------------------------------------|
| Recipe Number 908-69 😳 📉 Description                        | Salad with tomatoes and cheese                                                |
| Item Classification Current                                 |                                                                               |
| 1. General 2. Ingredients 3. Brine 4. Packaging 5. Labeling | 6. Prod Data 7. Notes 8. Labor/Spec 9. Totals                                 |
| Labor Special Instructions                                  | actually have any lettuce in it. It also doesn't have any oil. It's very easy |
| Rate .0000 to make, and it's pe                             | rfect for barbeques, potlucks, and picnics." Original recipe yield: 12        |
| Labor Cost 4.0000 In a large bowl tos                       | s together cucumbers, tomatoes, redionion, feta cheese, and green             |
| Overhead .0000 olives. Sprinkle with                        | n red wine vinegar. Refrigerate until serving.                                |
| Total Labor 4.0000                                          |                                                                               |
|                                                             |                                                                               |
|                                                             | Accept Cancel Delete 🚑                                                        |
|                                                             | AD1 001 04/06/06                                                              |

The Labor Cost entered here is posted to the separate G/L Account specified in the MFG Options.

| 🚮 Recipe Maintenance                      |                       |                     |                      |                  |                   |           | ? _ 🗆 🗙  |
|-------------------------------------------|-----------------------|---------------------|----------------------|------------------|-------------------|-----------|----------|
| Recipe Number 908-69                      | ्, 💊                  | Description         | Salad with toma      | toes and cheese  | e                 |           |          |
| Item Classification Current               | <b>•</b>              |                     |                      |                  |                   |           |          |
| <u>1</u> . General <u>2</u> . Ingredients | 3. Brine 4. Packaging | <u>5</u> . Labeling | <u>6</u> . Prod Data | <u>7</u> . Notes | 8. Labor/Spec     | 9. Totals |          |
|                                           |                       |                     |                      | ·                |                   |           |          |
| -Cost Totals                              |                       |                     |                      |                  |                   |           |          |
| Ingredients                               | 80.9500               |                     |                      |                  |                   |           |          |
| Brine                                     | .0000                 |                     |                      |                  |                   |           |          |
| Packaging                                 | .0000                 |                     |                      |                  |                   |           |          |
| Labeling                                  | .0000                 |                     |                      |                  |                   |           |          |
| Total Labor                               | 4.0000                |                     |                      |                  |                   |           |          |
|                                           |                       |                     |                      |                  |                   |           |          |
|                                           |                       |                     |                      |                  |                   |           |          |
| Total Extended Cost                       | 84,9500               |                     |                      |                  |                   |           |          |
|                                           |                       |                     |                      |                  |                   |           |          |
|                                           |                       |                     |                      |                  |                   |           |          |
|                                           |                       |                     |                      |                  |                   |           |          |
|                                           |                       |                     |                      |                  |                   |           |          |
|                                           |                       |                     |                      |                  | pt <u>C</u> ancel | Delete    |          |
|                                           |                       |                     |                      |                  |                   | AD1 001   | 04/06/06 |

The **Totals** tab displays information on **Cost Totals** by separate tabs and for the entire Recipe.

#### Work Order Entry

The Work Order Entry program has been added under the Inventory Management Main menu.

| 🚮 Work Order Entry                                                                                                    |                       |                                          |                                                                                                    |               |             |                                  | ? <u> </u>      |
|----------------------------------------------------------------------------------------------------|-----------------------|------------------------------------------|----------------------------------------------------------------------------------------------------|---------------|-------------|----------------------------------|-----------------|
| Order Number 00000000<br>Status Open                                                                                                    | )67 🔍 🛃 Ri            | ecipe Number<br>Description              | 908-G9<br>Salad with tomato                                                                                                    | Ses and chees | Lot f       | Number                           |                 |
| 1. General     2. Ingredients     Process Method     Default Kettle Batch Size     Default Drained Wt     # of Batches     Equivalent Case     Production     Qty Produced | 3. Brine 4. Packaging | 5. Labeling<br>Dflt Finist<br>Dflt Ingre | E. Prod Data           Dates           Created           Last Changed           Scheduled           Completed           Changed By           hed Goods Whse | Z. Notes      | 8. WO Notes | 9. Labor/Spec<br>ODS/MAIN<br>ALS | 10. Einished Go |
|                                                                                                    |                       |                                          |                                                                                                    |               | Accept      | Cancel                           |                 |

New entered Work Order Status is defaulted to Open.

The **Warehouses** are defaulted from the settings in the **MFG Options**.

The **Default Ingredients Warehouse** will be applied to all the Ingredients and other Materials, and can be changed for individual lines.

Make sure you select the correct **Warehouse** before selecting the **Recipe Number**.

The **Recipe Number** should be selected (*note*, that only an existing Recipe Number can be selected).

All information of the selected **Recipe** is automatically loaded into the corresponding fields of the **Work Order**.

The **Quantities**, **Description**, and other information loaded from the **Recipe** are saved on the **Work Order** at the

moment the **Recipe** has been selected, and can be changed for the **Order** independent of the **Recipe** after that. When the **Recipe** is selected anew on the **Order**, the program loads (without displaying any prompt) its information entirely from the **Recipe**, discarding the changes already done to the **Order**.

The selected **Recipe** cannot be changed if the **Order Status** is already changed to **Released**, or **Completed**.

Work Order Status can be **Open**, Scheduled, Released, **Completed**.

When the **Status** is **Open**, no Quantities are committed.

When the **Status** is **Scheduled**, **Released** and **Completed**, the Materials Quantities are committed.

In the **Released** and **Completed** Statuses, the **Finished Goods** Quantities are committed to the corresponding Warehouses.

As the **Quantity on MFG** is included in the **Qty on Work Order**, the Committed Quantities will affect the Inventory Availability in case **Work Orders / POs and WOs** is specified for the **Include in Quantities Available** field in the **Inventory Management Options**.

The **Quantity Produced** is defaulted to 1 on the **Recipe** selection.

When the **Quantity Produced** is changed, the program recalculates all the quantities (no matter whether they have been changed manually or not) multiplying the original **Recipe** quantities by the new **Quantity Produced**. Only the Quantities set to zero on the original Recipe are not recalculated.

Ingredients information of the selected recipe is loaded onto the **Ingredients** tab of the **Work Order Entry.** 

| <mark>∭i</mark> ₩ | ork Ore    | der Ent       | ry    |          |                  |              |                           |                      |                  |                   |                       |               | ? _            |      |
|-------------------|------------|---------------|-------|----------|------------------|--------------|---------------------------|----------------------|------------------|-------------------|-----------------------|---------------|----------------|------|
|                   | Order Nu   | umber         | 000   | 0000067  | Q                | 6 🛃          | Recipe Number             | 908-G9               | 0                |                   | Lot Nur               | mber          |                |      |
|                   | Status     |               | Ope   | en 🛛     | •                |              | Description               | Salad with to        | imatoes and cl   | neese             |                       |               |                |      |
| 1                 | Genera     | ] <u>2</u> .1 | ngred | ients ]  | <u>3</u> . Brine | 4. Packagir  | g ] <u>5</u> . Labeling ] | <u>6</u> . Prod Data | <u>7</u> . Notes | <u>8</u> . \      | √0 Notes <u>] 9</u> . | Labor/Spec]1  | 0. Einished Go |      |
|                   | Seq        | Group         | S/T   | Item Num | ber              | Description  |                           | Whse                 | Recipe Qty       | Yield             | Qty Used              | Lot Number    | On Hand        | Α    |
|                   | 1          |               |       | 09-001   |                  | Cucumber     |                           | 002                  | 4.00000          | 1.000             | 2.00000               | OCTC1         | 2.00000        | d    |
|                   | 3          |               |       | 09-002   |                  | Tomatoe, co  | arsely chopped            | 002                  | 6.00000          | 1.500             | 1.00000               | OTC1          | 7.00000        | 1    |
|                   | 4          |               |       | 09-003   |                  | Red Onion,   | chopped                   | 002                  | 2.00000          | 1.200             | 0.75000               | CTT2          | 2.25000        | d    |
|                   | 5          |               |       | 09-004   |                  | Feta Cheese  |                           | 002                  | 2.25000          | 1.000             | 2.00000               | ****          | 0.00000        | d    |
|                   | 6          |               |       | 09-005   |                  | Can pitted g | een olives                | 002                  | 6.75000          | 1.000             | 0.50000               | OL1           | 7.00000        | d    |
| •                 |            |               |       |          |                  |              |                           |                      |                  |                   |                       |               |                | •    |
| K                 | ettle Bati | ch Size       |       | 0.00000  |                  |              |                           | Totals               | 21.00000         | ] [               | 6.25000               |               | 19.            | 25   |
| D                 | rained W   | √t            |       | 9.00000  |                  | ] [          | Jpdate Quantity Use       | d<br>All Clear       |                  | ld <u>I</u> ngred | lient <u>A</u> dd     | Row Rem       | ove Row        |      |
| Q                 | ty Produ   | iced          |       | 1.00000  | CASE             | <b>9</b>     | -20 (-00)                 |                      |                  |                   |                       |               |                |      |
|                   |            |               |       |          |                  |              |                           |                      |                  |                   |                       |               |                |      |
|                   |            |               | 0     |          |                  |              |                           |                      |                  | 4                 | ccept                 | <u>Cancel</u> | <u>D</u> elete |      |
|                   |            |               |       |          |                  |              |                           |                      |                  |                   |                       | AD1           | 001 04/0       | 6/06 |

The **Lot Number** is a read-only field, which is used in the report printings.

The **Costs** for Inventory Ingredients are loaded from the Items at the moment of the Work Order creation and saved on the Order independent of further changes on the Items, and cannot be changed for the Order.

With the group of buttons **Update Quantity Used**, you can change **Quantity Used** for multiple rows simultaneously.

Click the **Copy** button to calculate the **Quantity Used** as multiples of **Recipe Quantity** and **Yield**, for all the rows on the current tab.

Click the **Copy All** button to calculate the **Quantity Used** as multiples of **Recipe Quantity** and **Yield**, for all the rows on all the tabs.

Click the **Clear** button to set the **Quantity Used** to zero, for all the rows on the current tab.

The Used Quantities are Committed to the Inventory.

The **Quantity On Hand** and **Available** are displayed for **Inventory Ingredients**. These **Quantities** are automatically refreshed at the moment the committed quantities are changed.

The **Quantity Available** is displayed taking into account the **Committed Used Quantity**.

Negative **Quantities Available** is displayed in red.

Lot Items should be distributed when the Quantity Used is set to non-zero quantity.

The **Lot Number** column displays red asterisks if the Item is not distributed.

If the entire **Quantity Used** is distributed to the same Lot Number, it is displayed in the **Lot Number** column.

If the quantity is distributed to multiple Lot Numbers, all the Lot Numbers (separated with slashes) can be viewed by double-clicking at the **Lot Number** cell.

If the distribution is done incompletely, the Lot Number is displayed in red.

The distributed **Lot Numbers** get Committed, independent of the **Status** of the Work Order (for all **Statuses**).

Right-click an ingredient item and select **Commit Status** to see the quantities required for manufacturing, with Work Order Numbers, corresponding committed Quantities and commit Statuses.

| Ċ | ₩Q   | ty Required for | MFG      |                 | ? × |
|---|------|-----------------|----------|-----------------|-----|
|   | ltem | Number 09-      | 001      |                 |     |
|   |      |                 |          |                 |     |
|   |      |                 |          |                 |     |
|   |      | Work Order #    | Quantity | Status          |     |
|   |      | 000000057       | 2.00000  | Released        |     |
|   |      | 000000059       | 0.00000  | Released        |     |
|   |      |                 |          |                 |     |
|   |      |                 |          |                 |     |
|   |      |                 |          |                 |     |
|   |      |                 |          |                 |     |
|   |      |                 |          |                 |     |
|   |      |                 |          |                 |     |
|   |      |                 |          |                 |     |
| l |      |                 |          |                 |     |
|   |      | Total           | 2.00000  |                 |     |
|   |      |                 |          |                 |     |
|   |      |                 | <u> </u> | efresh <u>O</u> | K   |

| 👫 Work Order Ent                   | ry                  |                          |                         |            |       |                |                     |               |                        | ? _ 🗆 🗙            |
|------------------------------------|---------------------|--------------------------|-------------------------|------------|-------|----------------|---------------------|---------------|------------------------|--------------------|
| Order Number                       | 0000000             | 1067 🔍                   | E E                     | Recipe Nur | mber  | 908-G9         | 0                   | Lot N         | umber                  |                    |
| Status                             | Open                | -                        |                         | Descrip    | otion | Salad with tom | atoes and chee      | se            |                        |                    |
| <u>2</u> . Ingredients             | <u>3</u> . Brine    | ] <u>4</u> . Packaging ] | <u>5</u> . Labeling     | 6. Prod I  | Data  | 7. Notes       | <u>8</u> . WO Notes | 9. Labor/Spec | 0. <u>F</u> inished Go | 11. <u>T</u> otals |
| Item Number                        |                     | Description              |                         |            | Whse  | Quantity       | Lot Number          | U/M           | Cost                   | Extended           |
| 09-005                             |                     | Can pitted green o       | lives                   |            | 001   | 1.00000        | 123                 | LB            | 6.00                   | 6.00               |
| Qty Produced<br>Do Not Post Finist | 1.0000<br>hed Goods | 0 CASE C,                | Total Qua<br>Total Exte | antity     |       | 10.00000       | Cost Calcula        | ition Add I   | tem Reg                | nove Item          |
|                                    | 2                   | 2                        |                         |            |       |                |                     | Accept        | Cancel                 | Delete             |
|                                    |                     |                          |                         |            |       |                |                     |               | AD1                    | 001 04/06/06       |

The **U/M** of the **Finished Goods** selected should be convertible to the **Produced U/M**.

The **Cost** of the Quantity Produced of the specified Finished Goods items will be set as specified in the **Finished Goods** tab on the Work Order.

Click the **Cost Calculation** button to calculate the actual cost of the Finish Goods item. The actual cost is calculated as the sum of the Work Order's Material Cost and Labor Cost divided into the Finish Goods Quantity. If there is only one Finished Goods item, the Cost is calculated and set in the Cost field as if the user has entered it.

If there is more than one Finished Goods item in the lines, the following message will be displayed:

| 🚮 MAS | 90                                            | x |
|-------|-----------------------------------------------|---|
| (j)   | There are more than one Finished Goods items. |   |
|       |                                               |   |

Since Work Orders with the **Completed Status** can be posted with the **Work Order Register**, the program validates the entire Order at the moment its **Status** is set to **Completed**. All the lines are checked to be correctly committed and distributed. If a line with any problem is found, the programs displays corresponding message and sets the focus to the corresponding tab, row, and column, for quick fix of the problem.

Work Order with Status set to Completed cannot be Accepted until it becomes completely valid.

An Order can be **Printed** from the **Work Order Entry** program and posted directly after printing, from the automatically opened **Work Order Entry Register** screen. Right-click a finished goods item and select **Commit Status** to see the quantities currently in the manufacturing, with Work Order Numbers, corresponding committed Quantities and commit Statuses.

| Ċ | ₩Q   | ty On MFG    |        |            |          | ? ×        |
|---|------|--------------|--------|------------|----------|------------|
|   | ltem | Number       | 09-005 |            |          |            |
|   |      |              |        |            |          |            |
|   |      |              |        |            |          |            |
|   |      | Work Order # |        | Quantity   | Status   |            |
|   |      | 0000000059   |        | 1.00000    | Released |            |
|   |      |              |        |            |          |            |
|   |      |              |        |            |          |            |
|   |      |              |        |            |          |            |
|   |      |              |        |            |          |            |
|   |      |              |        |            |          |            |
|   |      |              |        |            |          |            |
|   |      |              |        |            |          |            |
|   |      |              |        |            |          |            |
| ľ |      | <b>T</b>     |        | 1 00000    |          |            |
|   |      | l otal       |        | 1.00000    |          |            |
|   |      |              |        | <u>B</u> e | efresh   | <u>j</u> K |

If the **Do Not Post Finished Goods** box is checked on the **Finished Goods** tab for the selected Work Order, the **W/O Adjustment** G/L account (specified on the MFG Options) will be used instead of Inventory G/L Account in the **Work Order Entry Register**.

#### Inventory Maintenance

The **Quantity Required for MFG** and **Quantity on MFG** fields have been added on the **Quantity on Hand & Reorder** screen of the **Inventory Maintenance**.

| 🚮 Quantity on Hand & Reorder                             |                                                                                                    |                                                                                                    | <u>? ×</u>                           |
|----------------------------------------------------------|----------------------------------------------------------------------------------------------------|----------------------------------------------------------------------------------------------------|--------------------------------------|
| Item No. 09-005                                          |                                                                                                    | <u> </u>                                                                                                    | ecap Qty <u>H</u> istory             |
| Warehouse Code 002 🔍 📎                                   | BAW MATERIALS                                                                                                    | 3                                                                                                    |                                      |
| Bin Location                                             |                                                                                                    | - Item Inventory Status<br>Unit of Measure                                                                                                    | LB                                   |
| Reorder Method       Economic         Economic Order Qty | <ul> <li>Quantity</li> <li>Quantity</li></ul> | Qty on Hand<br>Qty on Purch Order<br>Qty on Sales Order<br>Qty on Back Order<br>Qty Req for Work Order<br>Qty Req for MFG<br>Qty on Work Order | 7.00<br>4.00<br>0.00<br>6.50<br>6.50 |
|                                                          |                                                                                                    | Qty on MFG<br>Total Qty Available<br>Qty in Shipping<br>On Hand less in Shipping                                                               | 0.00 0.50 0.00 7.00                  |
|                                                          |                                                                                                    | <u> </u>                                                                                                    | <u>C</u> ancel (?)                   |

The Quantity Required for MFG is included in the Quantity Required for Work Order, and Quantity on MFG is included in the Quantity on Work Order. This is to ensure correct processing (updating or not) Quantity Available throughout the system based on the Inventory Management Options (depending on the setting of the Work Orders are included in Quantities Available).

Clicking on the **Quantity Required for MFG** and **Quantity on MFG** labels opens the **Quantity Required for MFG** and **Quantity on MFG** screens, correspondingly. On both screens, there is the **Fix** button that allows modifying the Quantities.

| Ċ | ₿Q   | ty Required for I | MFG        |                 | <u>? ×</u> |
|---|------|-------------------|------------|-----------------|------------|
|   | ltem | Number 09-        | 005        |                 |            |
|   |      |                   |            |                 |            |
|   |      |                   |            |                 |            |
|   |      | Work Order #      | Quantity   | Status          |            |
|   |      | 000000057         | 5.50       | Released        |            |
|   |      | 000000059         | 1.00       | Released        |            |
|   |      |                   |            |                 |            |
|   |      |                   |            |                 |            |
|   |      |                   |            |                 |            |
|   |      |                   |            |                 |            |
|   |      |                   |            |                 |            |
|   |      |                   |            |                 |            |
|   |      |                   |            |                 |            |
|   |      |                   |            |                 |            |
|   |      | Total             | 6.50       |                 |            |
|   |      | L                 |            |                 |            |
|   |      |                   | <u>B</u> e | efresh <u>O</u> | IK         |
|   |      |                   |            |                 |            |

The **Fix** button is shown if the **Qty on Work Order** and **Qty Required for Work Order** are different from the **Committed Quantity** of the Work Order line.

The **Inventory Inquiry** screen has been modified to include the **Quantity Required for MFG** in the **Committed Quantity**.

#### Work Order Entry Register

The Work Order Entry Register program has been added under the Inventory Management Main menu.

| 🔣 Work Order Entry Register                                                                            |
|----------------------------------------------------------------------------------------------------|
| Current General Ledger Period Is: 1 Ending: 11/28/04<br>Inventory Management Posting Date Is: 04/06/06 |
| P Notice: This Inventory Management posting date falls into a future General Ledger period.            |
| Adobe PDF <u>Print</u> Pre <u>v</u> iew Printer <u>S</u> etup                                          |
| AD1 001 04/06/06                                                                                       |

| ork Order Entry Register                                                                  |                                                 |      |            |       |          |           |          |                | _0    |
|-------------------------------------------------------------------------------------------|-------------------------------------------------|------|------------|-------|----------|-----------|----------|----------------|-------|
| WORK ORDER ENTRY                                                                          | REGISTER                                        |      |            |       |          |           |          | Manufacturir   | ng -  |
| WORK ORDER #: 00000<br>RECIPE NUMBER 908-C<br>DESCRIPTION : Salad<br>DATE COMPLETED 04/06 | 000067<br>39<br>with tomatoes and cheese<br>406 |      |            |       |          |           | REGI     | STER NO: MF-00 | 32    |
| ITEM NUMBER                                                                               | DESCRIPTION                                     | WHSE | RECIPE QTY | YIELD | QTY USED | UNIT COST | EXTENDED | G/L ACCOUNT    |       |
| FINISHED GOODS<br>09-005<br>LOT#: 123<br>INGREDIENTS                                      | Can pitted green olives                         | 001  | 0.00000    | 1.000 | 1.00000  | 6.00      | 6.00     | 10399-0000     |       |
| 09-001                                                                                    | Cucumber                                        | 002  | 40.00000   | 1.000 | 2.00000  | 4.58      | 9.16     | 10399-0000     |       |
| 09-002                                                                                    | Tomatoe, coarsely chopped                       | 002  | 60.00000   | 1.500 | 1.00000  | 2.00      | 2.00     | 10399-0000     |       |
| 09-003                                                                                    | r: 1.00<br>Red Onion, chopped<br>W. 25          | 002  | 20.00000   | 1.200 | 0.75000  | 3.00      | 2.25     | 10399-0000     |       |
| 09-005<br>LOT#: OL1 QTY                                                                   | Can pitted green olives<br>                     | 002  | 67.50000   | 1.000 | 0.50000  | 6.00      | 3.00     | 10399-0000     |       |
|                                                                                           | LABOR                                           |      |            |       |          | -         | 4.00     | 62025-0000     |       |
| Page:1                                                                                    |                                                 |      |            |       |          |           |          |                | •<br> |

#### 👫 Work Order Entry Register

|                                                     |                                                           |                   |               |                |       |                |                |         | REC                                     | SISTER N        | O: MF-0032                        |
|-----------------------------------------------------|-----------------------------------------------------------|-------------------|---------------|----------------|-------|----------------|----------------|---------|-----------------------------------------|-----------------|-----------------------------------|
|                                                     |                                                           |                   |               |                |       |                |                | VARIANO | CE FROM S                               | TANDARD         | S REPORT                          |
| LOT NUMBER:                                         |                                                           |                   |               |                |       |                |                |         | WORK ORDER                              | È:              | 0000000067                        |
| UPC CODE:<br>DESCRIPTION:<br>SIZE:<br>PRODUCT LINE: | 908-G9<br>Salad with tomatoes<br>12 JARS 0.12 OUN<br>0000 | and cheese<br>CES |               |                |       |                |                |         | DATE PACKE<br>QTY PACKED<br>EQ QTY PACK | D:<br>:<br>XED: | 04/06/06<br>10.00000<br>100.00000 |
|                                                     |                                                           | COSTS PER         | CASE          |                | TOTAL | OUANTITY       |                |         | TOTAL                                   | COSTS           |                                   |
| ITEM                                                | STD                                                       | ACT               | VAR           | STD            | ACT   | VAR            | %              | STD     | ACT                                     | VAR             | %                                 |
| Cucumber                                            | 4.00                                                      | 0.92              | 3.08          | 40.00          | 2.00  | 38.00          | 95.00          | 40.00   | 9.16                                    | 30.84           | 77.10                             |
| Tomatoe, coarsely chopped                           | 1 18.00                                                   | 0.20              | 17.80         | 90.00          | 1.00  | 89.00          | 98.89          | 180.00  | 2.00                                    | 178.00          | 98.89                             |
| Ked Onion, chopped<br>Can pitted green olives       | 40.50                                                     | 0.23              | 6.98<br>40.20 | 24.00<br>67.50 | 0.75  | 23.25<br>67.00 | 96.88<br>99.26 | 405.00  | 2.25                                    | 69.75<br>402.00 | 96.88<br>99.26                    |
| TOTAL RAW PRODUCT                                   | 69.70                                                     | 1.64              | 68.06         | 221.50         | 4.25  | 217.25         | 98.08          | 697.00  | 16.41                                   | 680.59          | 97.65                             |
| LABOR                                               | 4.00                                                      | 0.40              | 3.60          |                |       |                |                | 40.00   | 4.00                                    | 36.00           | 90.00                             |
| LABOR OVERHEAD                                      | 0.00                                                      | 0.00              | 0.00          |                |       |                |                | 0.00    | 0.00                                    | 0.00            | 0.00                              |
| LABOR TOTAL                                         | 4.00                                                      | 0.40              | 3.60          |                |       |                |                | 40.00   | 4.00                                    | 36.00           | 90.00                             |
| GRAND TOTAL                                         | 73.70                                                     | 2.04              | 71.66         | 221.50         | 4.25  | 217.25         | 98.08          | 737.00  | 20.41                                   | 716.59          | 97.23                             |

- 🗆 🗙

IF the **Do Not Post Finished Goods** checkbox is selected on the **Finished Goods** tab of the **Work Order Entry**, the **W/O Adjustment** G/L Account (specified on the MFG Options) is used instead of Inventory G/L Account to post a Work Order with the **Work Order Entry Register**.

| Manufactu           WORK ORDER ENTRY REGISTER           REGISTER NO: MF           WORK ORDER #         0000000067         FIN GOODS NOT POSTED INTO INVENTORY           PECIPE NUMBER         908-G9         DESCRIPTION         Salad with tomatoes and cheese           DATE COMPLETED         0406006         EXTENDED         G4L ACCOUNT           FINISHED GOODS         Og         001         0.00000         1.000         6.00         10302-0000           99-005         Can pitted green olives         001         0.00000         1.000         6.00         10302-0000           INGREDIENTS         Cucumber         002         40.00000         1.000         2.00         10399-0000           09-001         Cucumber         002         40.00000         1.000         2.00         10399-0000           LOT# OTCL QTY: 2.00         Cucumber         002         40.00000         1.000         2.00         10399-0000           09-001         Cucumber         002         40.00000         1.000         2.00         10399-0000           LOT# OTCL QTY: 1.00         Sed Orison, chopped         002         20.00000         1.200         0.75000         3.00         2.25         10399-0000                                                                     | ork Order Entry Register                                                                                                    |                                                      |      |            |       |          |           |          |             |
|----------------------------------------------------------------------------------------------------|----------------------------------------------------------------------------------------------------|------------------------------------------------------|------|------------|-------|----------|-----------|----------|-------------|
| REGISTER NO: MF           WORK ORDER #         0000000067         FIN GOODS NOT POSTED INTO INVENTORY           RECIPE NUMBER         908-09         DESCRIPTION         Salad with tomatoes and cheese           DATE COMPLETED         0406606         WHSE         RECIPE QTY YIELD         QTY USED         UNIT COST         EXTENDED         GL ACCOUNT           FINSHED GOODS         001         0.00000         1.000         1.0000         6.00         0.00000         0.0000           09-005         Can pitted green olives         001         0.00000         1.000         2.0000         4.58         9.16         10309-0000           1NOREDIENTS         UT# OTCL QTY: 2.00         Tomatos, coarsely chopped         002         20.00000         1.000         2.00         2.25         10399-0000           09-001         Cueamber         002         20.00000         1.000         2.00         2.25         10399-0000           09-002         Tomatos, coarsely chopped         002         67.0000         1.000         3.00         2.25         10399-0000           09-003         LOT# OTCL QTY: 1.00         Can pitted green olives         002         67.50000         1.000         6.00         3.00         10399-0000           09-003             | WORK ORDER ENTRY                                                                                                    | REGISTER                                             |      |            |       |          |           |          | Manufacturi |
| WORK ORDER #       0000000067       FIN GOODS NOT POSTED INTO INVENTORY         PESCRIPTION :       Salad with tomatoes and cheese         DATE COMPLETED       0406606    FINISHED GOODS          99-005       Can pitted green olives       001       0.0000       1.000       6.00       6.00       10302-0000         INGREDIENTS       Cumber       002       40.0000       1.000       2.0000       4.58       9.16       10399-0000         09-002       Cumber       002       60.00000       1.000       2.00       2.00       10399-0000         09-002       Commber       002       60.0000       1.000       2.00       4.58       9.16       10399-0000         09-003       Commber       002       20.00000       1.000       2.00       3.00       2.25       10399-0000         09-003       Commber       002       67.50000       1.000       0.000       3.00       10399-0000         09-003       Ext CHT QTY: .35       002       67.50000       1.000       2.00       10399-0000         09-003       LOT# OLT QTY: .30       Can pitted green olives       002       67.50000       1.000       3.00       10399-0000         007# CHT* CHT2 QTY: .35                                                                                                    | REGISTER NO: MF-003                                                                                                    |                                                      |      |            |       |          |           |          |             |
| ITEM NUMBER         DESCRIPTION         WHSE         RECIPE QTY         YIELD         QTY USED         UNIT COST         EXTENDED         GL ACCOUNT           FINISHED GOODS         0.00000         1.000         1.00000         6.00         6.00         10302-0000         10302-0000         10000         10000         6.00         10302-0000         10000         10000         10000         6.00         10302-0000         10000         10000         10000         10000         6.00         10302-0000         10000         10000         10000         10000         10000         10000         10000         10000         10000         10000         10000         10000         10000         10000         10000         10000         10000         10000         10000         10000         10000         10000         10000         10000         10000         10000         10000         10000         10000         10000         10000         10000         10000         10000         10000         10000         10000         10000         10000         10000         10000         10000         10000         10000         10000         10000         10000         10000         10000         10000         100000         100000         10000< | WORK ORDER #. 0000000067 FIN GOODS NOT POSTED INTO INVENTORY<br>RECIPE NUMBER 908-G9<br>DESCRIPTION : Salad with tomatoes and cheese<br>DATE COMPLETED 04/06/06 |                                                      |      |            |       |          |           |          |             |
| FINSHED GOODS       09:005 LOT#: 123       Can pitted green olives       001       0.0000       1.000       1.0000       6.00       6.00       10302-0000         INGREDIENTS       09:001       Cucumber Cucumber 002       40.00000       1.000       2.0000       4.58       9.16       10399-0000         09:002       Cucumber Cucumber 002       60.00000       1.500       1.0000       2.00       2.00       10399-0000         09:003       LOT#: OTCI QTY: 1.00       Tomatos, coarsely chopped       002       20.00000       1.500       1.0000       2.00       10399-0000         09:003       LOT#: CTT2 QTY: 1.00       Tomatos, coarsely chopped       002       20.00000       1.200       0.75000       3.00       2.25       10399-0000         09:005       LOT#: CTT2 QTY: 7.5       Can pitted green olives       002       67.50000       1.000       0.50000       6.00       3.00       10399-0000         UT#: OTH CUTY: .50       LABOR       4.00       62025-0000       20.41       4.00       62025-0000                                                                                                    | ITEM NUMBER                                                                                                    | DESCRIPTION                                          | WHSE | RECIPE QTY | YIELD | QTY USED | UNIT COST | EXTENDED | G/L ACCOUNT |
| INGREDIENTS         09-001       Cuesumber       002       40.0000       1.000       2.0000       4.58       9.16       10399-0000         10-012       Tormatoe, coarsely chopped       002       60.0000       1.500       1.0000       2.00       2.00       10399-0000         10-012       Tormatoe, coarsely chopped       002       60.0000       1.200       0.75000       3.00       2.25       10399-0000         10-014:       CTT2 QTY: .75       Can pitted green olives       002       67.5000       1.000       0.5000       6.00       3.00       10399-0000         LOT#: OLI QTY: .30       LABOR                                                                                                    | FINISHED GOODS<br>09-005<br>LOT#: 123                                                                                                    | Can pitted green olives                              | 001  | 0.00000    | 1.000 | 1.00000  | 6.00      | 6.00     | 10302-0000  |
| LOT#: OCTC1 QTY: 2.00         OD2         F0.0000         1.000         1.000         2.00         1.000         1.000           09-002         Tomatos, coarsely chopped         002         60.00000         1.500         1.00000         2.00         10399-0000           LOT#: OTT2 QTY: 1.00         Red Onion, chopped         002         20.00000         1.200         0.75000         3.00         2.25         10399-0000           LOT#: CTT2 QTY: 75         Can pitted green olives         002         67.50000         1.000         0.50000         6.00         3.00         10399-0000           LOT#: OLI QTY: .50         LABOR                                                                                                    | INGREDIENTS                                                                                                    | Gugunher                                             | 002  | 40.00000   | 1 000 | 2 00000  | 4.58      | 916      | 10399-0000  |
| LOT#: OTC! QTY: 1.00<br>Red Onion, chopped         002         20.00000         1.200         0.75000         3.00         2.25         10399-0000           LOT#: CTT2 QTY: .75<br>O9-005         Can pitted green olives         002         67.5000         1.000         0.50000         6.00         3.00         10399-0000           LOT#: OL1 QTY: .50         LABOR         4.00         62025-0000         20.41                                                                                                    | LOT#: OCTC1 QT                                                                                                    | TY: 2.00<br>Tomatoe, coarsely chopped                | 002  | 60.00000   | 1.500 | 1.00000  | 2.00      | 2.00     | 10399-0000  |
| LOT#: CTT2 QTY: .75<br>09-005<br>Can pitted green olives<br>LOT#: OL1 QTY: .50<br>LABOR<br>LABOR<br>TOTAL FOR WO #0000000067:<br>20.41<br>LABOR                                                                                                    | LOT#: OTC1 QT"<br>09-003                                                                                                    | <ul> <li>I.00</li> <li>Red Onion, chopped</li> </ul> | 002  | 20.00000   | 1.200 | 0.75000  | 3.00      | 2.25     | 10399-0000  |
| LABOR <u>4.00</u> 62025-0000<br>TOTAL FOR WO # 0000000067: 20.41                                                                                                    | LOT#: CTT2 QTY<br>09-005<br>LOT#: OL1 QTY:                                                                                                    | 7: .75<br>Can pitted green olives<br>: .50           | 002  | 67.50000   | 1.000 | 0.50000  | 6.00      | 3.00     | 10399-0000  |
| TOTAL FOR WO #000000067: 20.41                                                                                                    |                                                                                                    | LABOR                                                |      |            |       |          |           | 4.00     | 62025-0000  |
|                                                                                                    | TOTAL FOR WO # 000000067:                                                                                                    |                                                      |      |            |       |          | 20.41     |          |             |
|                                                                                                    |                                                                                                    |                                                      |      |            |       |          |           |          |             |

Only Work Orders with the **Status** set to **Completed** can be posted with the **Work Order Entry Register** program.

All the **Completed Orders** will be posted at the same time.

After the **Work Order Entry Register** report, the program also prints the **Variance From Standards Report**.

Actual **Costs** of the items are updated during this **Work Order Entry Register** (for the processed quantities of the items).

The **Register** takes the corresponding Quantities of the **Materials** used out from the specified Warehouses, and adds the produced Quantities of the **Finished Goods** to the specified Warehouses.

The following **Types** of **Transactions** are generated: **MF** (manufacturing issue) for the Materials, and **MR** (manufacturing receipt) for Finished Goods.

These Transactions can be viewed in the **Transactions** tab of the **Inventory Maintenance**. The **Search** by these Types is also provided in that screen.

For postings, the **Inventory Account** specified on the **Product Line** of the Material Inventory **Item** is credited, for Material Issue.

The **Inventory Account** specified on the **Product Line** of the Finished Goods Inventory **Item** is debited, for Manufacturing Receipt.

Non-Inventory Material Costs are credited to the Non-Inventory Material GL Account specified in the MFG Options.

Labor Costs are credited to the Labor Cost GL Account specified in the MFG Options.

The balance resulting as a difference between the total Cost of the produced **Finished Goods** and the total Cost of the used **Materials and Labors** is posted to the **MFG Variance Adjustment Account** specified on the **Product Line** of the **Recipe** Item.

| 蘆 | Product Line Maintenan  | ce              |                               | ? <u> </u>        |
|---|-------------------------|-----------------|-------------------------------|-------------------|
|   | Product Line VG01       | 🔍 Description 0 | rganic Nutrition              |                   |
|   | <u>1</u> . Main 2       | 2. Accounts     |                               |                   |
|   | [                       | G/L Account No. | Description                   |                   |
|   | Inventory               | 10399-0000      | 🔍 CASH SALES CLEARING         | Post by Whse      |
|   | Cost of Goods Sold      | 10307-0000      | 🔍 EXECUTIVE ACCT-#4192-129930 | Post by Whse      |
|   | Sales/Income            | 12200-0000      | Q ACCOUNTS RECEIVABLE-OTHER   | R 🔽 Post by Whse  |
|   | Sales Returns           | 12200-0000      | Q ACCOUNTS RECEIVABLE-OTHER   | R 🔽 Post by Whse  |
|   | Inventory Adjustment    | 12300-0000      | Q ACCOUNTS RECEIVABLE-EMPLC   | DY 🔽 Post by Whse |
|   | Purchases Clearing      | 12305-0000      | 🔍 A/R Employee Executive      | Post by Whse      |
|   | P0 Variance Adjustment  | 12310-0000      | 🔍 A/R Employee Ag             | ✓ Post by Whse    |
|   | Mfg Variance Adjustment | 12500-0000      | 🔍 NOTES RECEIVABLE            | ✓ Post by Whse    |
|   |                         |                 |                               |                   |
|   |                         |                 | Accept Cancel                 | Delete            |
|   |                         |                 | AD1                           | 001 04/06/06      |

#### Work Order History Inquiry

The Work Order History Inquiry program has been added under the Inventory Management Main menu.

#### After posting with the Work Order Entry Register

program, the Work Order is moved to **History** and can be viewed with this **Inquiry** program.

| 🕼 Work Order History Inquiry                                                                                                |
|----------------------------------------------------------------------------------------------------|
| Order Number 000000067 🔍 Recipe Number 908-G9                                                                               |
| Posted Date 04/06/06 Description Salad with tomatoes and cheese                                                             |
| 1. General 2. Ingredients 3. Brine 4. Packaging 5. Labeling 6. Prod Data 7. Notes 8. WO Notes 9. Labor/Spec 10. Einished Go |
| Process Method Dates                                                                                                    |
| Default Kettle Batch Size 0.00000 Last Cleared 04/06/06                                                                     |
| Default Drained Wt 9,00000                                                                                                  |
| # of Batches 0 Completed 04/06/06                                                                                           |
| Equivalent Case 10.00000                                                                                                    |
| Posted By AD1                                                                                                    |
| Production Dflt Finished Goods Whse 001 FINISHED GOODS/MAIN                                                                 |
| Uty Produced 10.00000 LASE Dflt Ingredients Whee 002 RAW MATERIALS                                                          |
|                                                                                                    |
|                                                                                                    |
|                                                                                                    |
|                                                                                                    |
|                                                                                                    |
|                                                                                                    |
| Enter W0 Number AD1 001 04/06/06                                                                                            |

#### MFG Reports

The following Reports have been added under the new **Inventory Management MFG Repots** menu:

- Recipe Listing
- Recipe Detail Report
- Kettle Ingredient Checklist
- Standard Batch Spec Sheet
- Standard Cost Worksheet
- Variance From Standards Report
- Production Usage Sheet
- Production Time Sheet
- Where Item Used Report
- Where Lot Used Report
- Variance Summary Report

The Reports allow selections and sorting by various parameters.

Here is an example:

| 🌃 Recipe Listing   |               |          |          |                                                 | ? _ 🗆 🗙  |
|--------------------|---------------|----------|----------|-------------------------------------------------|----------|
| Sort Options       | Recipe Number |          |          |                                                 |          |
|                    |               |          |          |                                                 |          |
| Recipe Type to P   | rint          | All      | <b>_</b> |                                                 |          |
| Product Type to F  | Print         | All      | •        |                                                 |          |
| Procurement Type   | e to Print    | All      | -        |                                                 |          |
|                    |               |          |          |                                                 |          |
| Selection          | All           | Starting |          | Ending                                          |          |
| Recipe Number      |               |          | 0        | <u> 7777777777777</u>                           |          |
| Recipe Descriptio  | n 🔽           |          |          |                                                 |          |
| Product Line       |               | Q        |          | ZZZZ 🔍                                          |          |
| PL Description     |               |          |          | 777777777777777777777777777777777777777         |          |
|                    |               |          |          |                                                 |          |
|                    |               |          |          |                                                 |          |
| Adobe PDF          |               |          |          | <u>P</u> rint Pre <u>v</u> iew Printer <u>S</u> | etup     |
| Choose Recipe Type | •             |          |          | AD1 001                                         | 04/06/06 |